## Signing in to Chrome on Windows 10

2

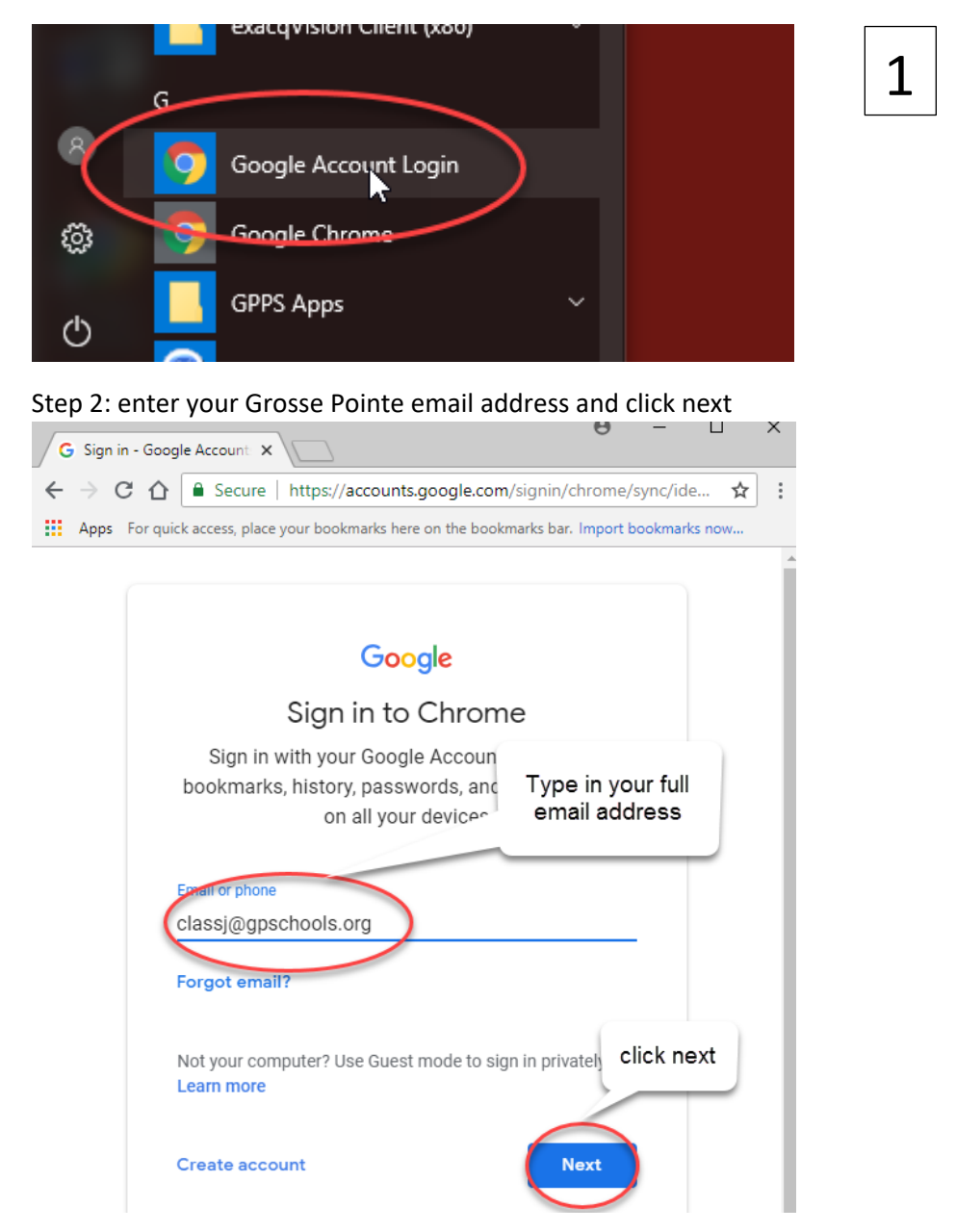

Step 1: Open the start menu and open "Google Account Login"

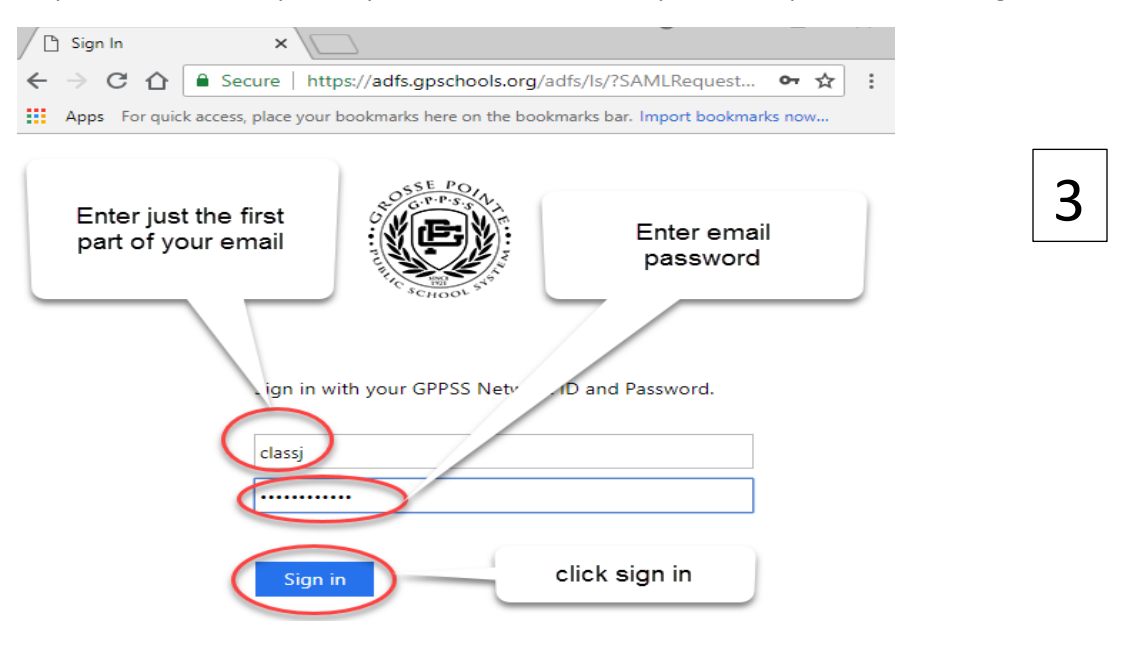

Step 3: Enter the first part of your email address, and your email password, click sign in

## Step 4: Choose to save this password or not (up to you). Click continue to verify.

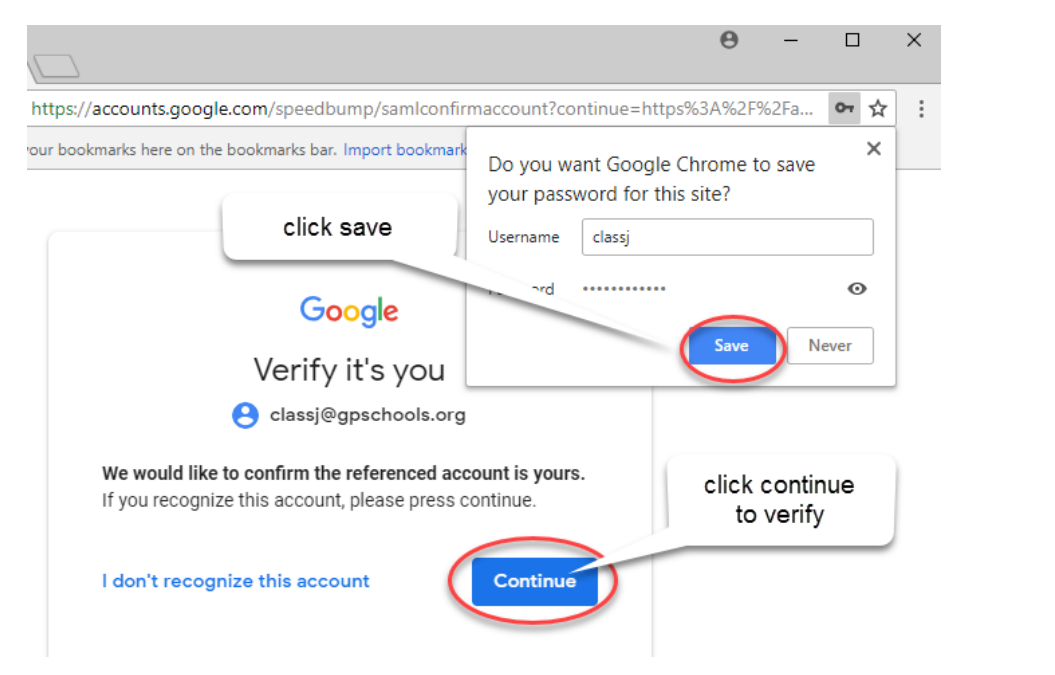

4

## Step 5: GPPSS G Suite Landing Page

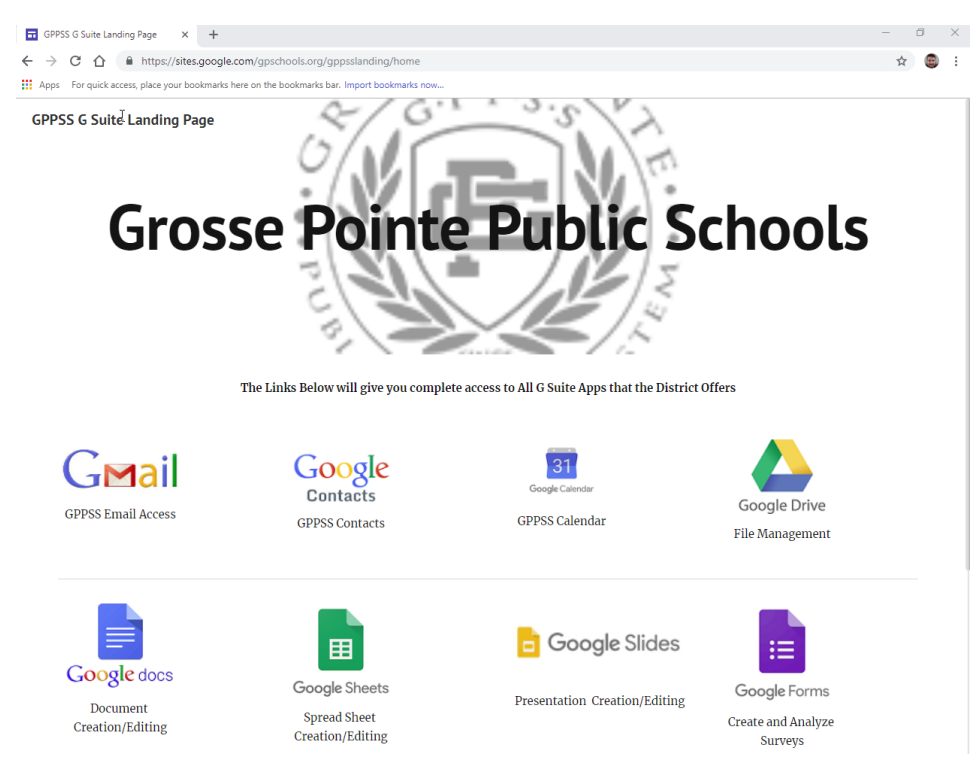

Step 6: Click on icon in the upper Right. Then Click on "Sync as (your name)".

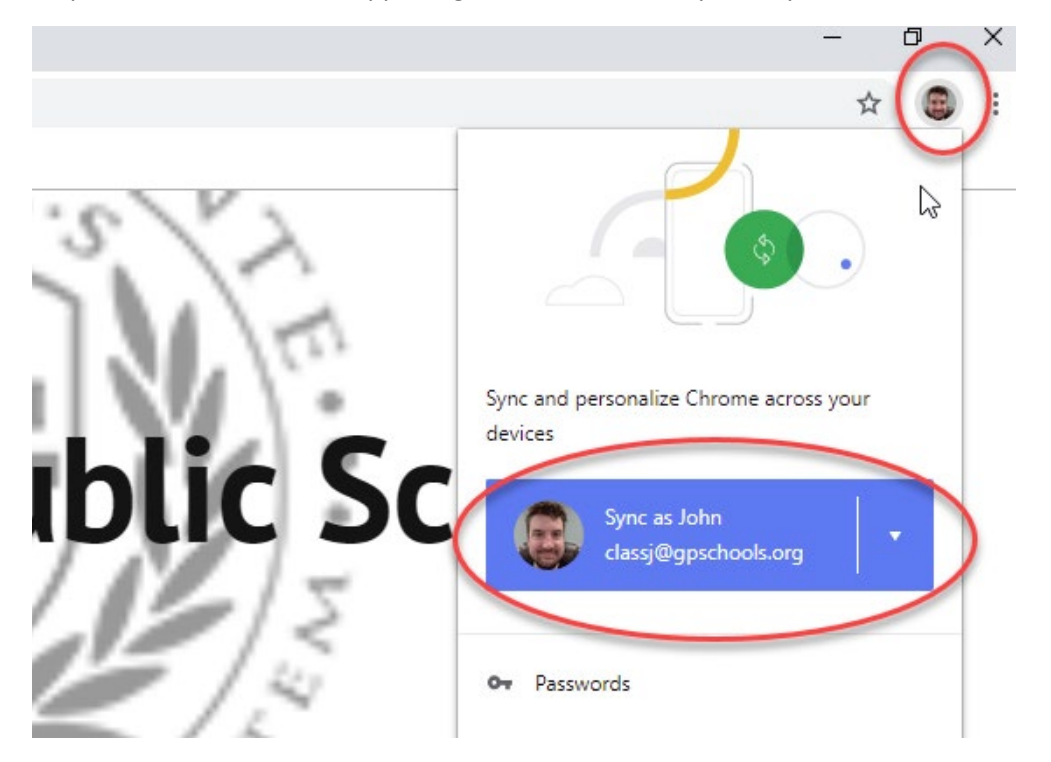

| New Tab            |                                                                                                    |         | е   | • |   |          | ×        |
|--------------------|----------------------------------------------------------------------------------------------------|---------|-----|---|---|----------|----------|
| € → Ĉ  ि           |                                                                                                    |         |     |   |   | ☆        | :        |
| Click Link<br>data | Link your Chrome data to this account?                                                                                                    | ×       |     |   |   |          |          |
|                    | This account is managed by gpschools.org                                                                                                    |         | ges |   | 0 | <b>B</b> | <b>'</b> |
|                    | You are signing in with a managed account and giving its administrator control over your<br>Google Chrome profile. Your Chrome data, such as your apps, bookmarks, history,<br>passwords, and other settings will become permanently tied to classj@gpschools.org. You<br>will be able to delete this data via the Google Accounts Dashboard, but you will not be<br>able to associate this data with another account. You can optionally create a new profile to<br>rep your existing Chrome data separate. Learn more | u<br>to |     |   | 7 |          |          |
| Search Go          | Create a new prome Cancer                                                                                                    |         |     | Ļ |   |          | 1        |

Step 7. click "link data" on the left of the pop up window. (this is the most important step!)

Step 8: Click "OK, got it". You can see your personal bookmarks in a folder in the top left.

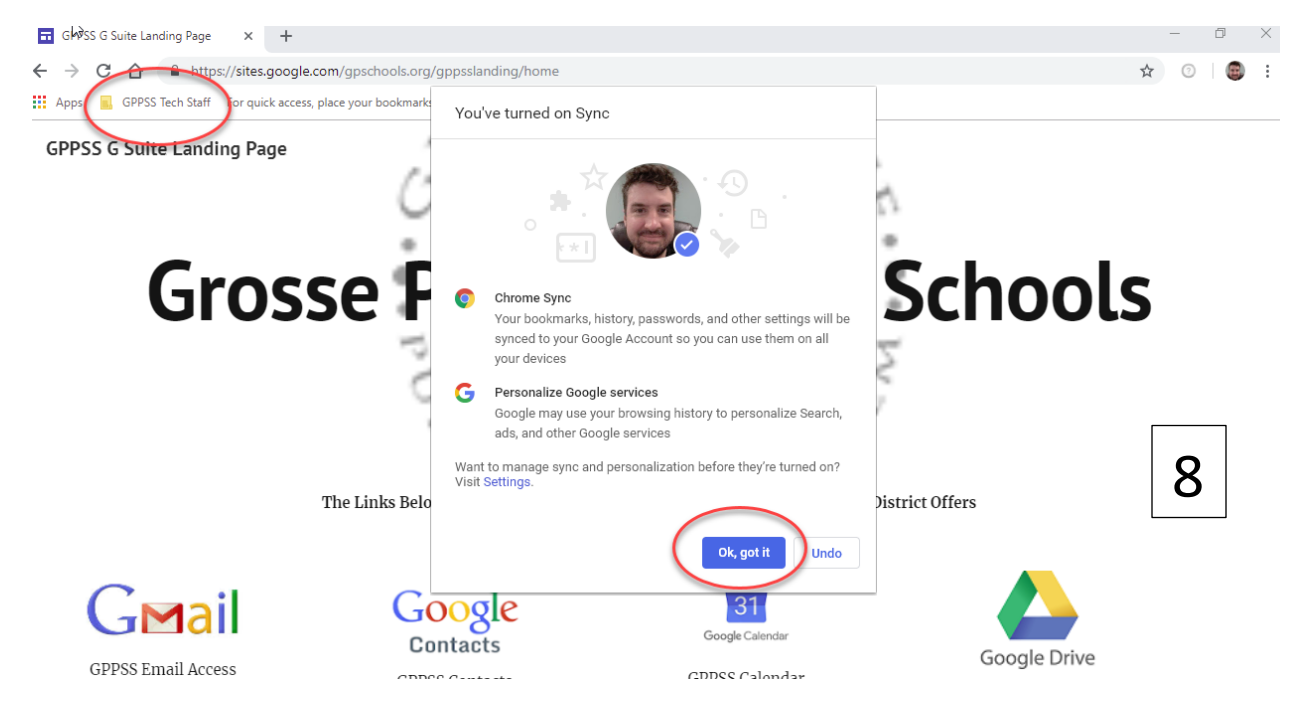

You are logged in to Google Chrome!